# 远程听证会

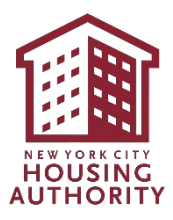

# 目錄

| 简介<br>说明                                              |                                                              |
|-------------------------------------------------------|--------------------------------------------------------------|
| 况                                                     |                                                              |
| <b>Microsoft Teams</b><br>支持的客户端                      |                                                              |
| <b>下载 Microsoft Teams 应用程序</b> 在 iOS 设备上在 Android 设备上 |                                                              |
| 加入 Teams 会议                                           |                                                              |
| 透过浏览畚                                                 |                                                              |
| 透过拨入号码                                                | Error! Bookmark not defined.<br>Error! Bookmark not define   |
| 透过 MS Teams 桌面应用程序                                    | Error! Bookmark not defined.1<br>Error! Bookmark not define  |
| 使用您的 Camera(相机)和 Microphone(麦克风)                      | Error! Bookmark not defined.1                                |
| 透过浏览器                                                 | Error! Bookmark not defined.                                 |
| 透过行动装置                                                | Error! Bookmark not defined.                                 |
| 透过 MS Teams 桌面应用程序                                    | Error! Bookmark not defined.<br>Error! Bookmark not defined. |
| 隐藏式辅助字幕                                               | Error! Bookmark not defined.1                                |
| 开启隐藏式辅助字幕                                             | Error! Bookmark not defined.                                 |
| 关闭隐藏式辅助字幕                                             | Error: Bookmark not define                                   |
| 分享您的身分                                                | 1                                                            |
| 分享您的屏幕画面、照片或影片                                        | Error! Bookmark not defined.1                                |
| مچ ۲ او ۲۰۰۱ او ۱۳                                    | Error! Bookmark not define                                   |
| 透过网览器<br>停止分享你的(浏览器)屈莫画面                              | · · · · · · · · · · · · · · · · · · ·                        |
| 透过行动装置                                                | Error! Bookmark not defined.<br>Error! Bookmark not define   |
| 停止分享您的(移动设备)屏幕画面                                      | Error! Bookmark not defined.<br>Error! Bookmark not defined. |
| 透过 MS Teams 桌面应用程序                                    |                                                              |

| E Error! Bookmark not defined.2 | 透过行动装置      |
|---------------------------------|-------------|
| Error! Bookmark not defined     |             |
| ns 桌面应用程序                       | 透过 MS Teams |

# 律师辩护权

您也可以选择委托律师或其他代表人士出席听证会。如您需要法律援助但无法负担律师费,您可联系任何一间提供免费法律服务的非 牟利法律机构。如要了解更多关于法律服务的详情,请致电311并 于接通后请求连接"Tenant Helpline"(租客求助热线),或浏览纽 约市民事司法部网站: www.nyc.gov/civiljustice

备注:

1. 律师辩护权会议必须在进行所有关于租赁终止的远程听证会前召开。

# Microsoft SharePoint"线上听证会"站点

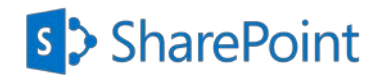

### 介绍

纽约市房屋局在 Microsoft SharePoint 中创建了一个安全的文件共享站点,即"线上听证会",参与者可以通过该站点,将希望在远程听证会上作为证据的文件上传至相应的文件夹中。该站点也只允许参与者在远程听证会之前,查看纽约市房屋局文件夹中上传的文件,即纽约市房屋局认为远程听证会上可以视作证据的文件。

请按照以下分步说明,访问各个文件夹,并上传您希望在远程听证会上作为证据的文件。

### 操作说明

#### 文件位置

您将会收到一封电子邮件通知,内容涉及以下几项之一:申请人、申诉人、参与者、居民或其他。 接下来您会收到另一封电子邮件,其中将提供查看 NYCHA (纽约市房屋局)文件夹中的文件和查看 Evidence (证据)文件夹的访问入口。

- 1. Participant (参与者) 文件夹: 访问并上传作为证据的文件。 下文说明将详细介绍上传 步骤。
- 2. NYCHA (纽约市房屋局) 文件夹: 访问并查看纽约市房屋局上传的被视为证据的文件。
- 3. Evidence(证据)文件夹:访问并查看远程听证会期间接收作为证据的文件。

除非另有说明,此等文件夹和文件将在远程听证会后两周内可供查看。

**文件名称:**请对您上传的每个文件采用以下命名规则。 姓\_名\_文件类型\_当天日期 *示例: Smith\_John\_Lease\_01012021* 

- 打开标题栏为"NYCHA's Office of Impartial Hearings- Remote Hearings, shared the folder "Participant" with you."(纽约市房屋局公平听证会办公 室 - 远程听证会,与您共享的"参与 者"文件夹。)"的邮件
- 2. 单击 Participant (参与者) 文件夹图 标。

#### 注意

- 文件夹将以电子邮件中提供给您的角
   色(申请人、申诉人、参与者、居民
   或其他)命名。
- 3. 在 Enter Email (输入邮箱) 文本框中输入邮箱地址。
- 4. 单击 Next (下一步) 按钮。

#### 注意

- **安全数字验证码**将立即发送至您输入 的电子邮件地址。
- 请勿在浏览器上关闭此页面。您将返 回此页面输入**安全数字验证码。**

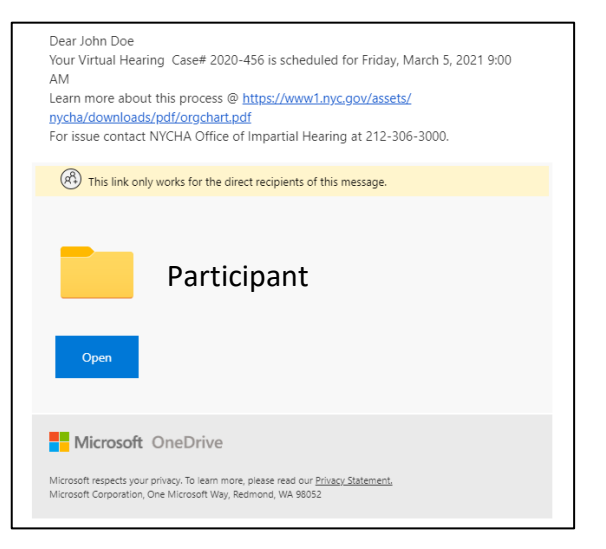

| Verify Your Identity                                                                                                    |
|----------------------------------------------------------------------------------------------------|
| You've received a secure link to:                                                                                                    |
| RESIDENT                                                                                                    |
| To open this secure link, we'll need you to enter the email that this item was shared to.                                                                                                    |
| Enter email 🕕                                                                                                    |
| Next                                                                                                    |
| By clicking Next you allow New York City Housing<br>Authority to use your email address in accordance with<br>their privacy statement. New York City Housing<br>Authority has not provided links to their terms for you<br>to review. |

 查看收件箱,寻找带有以下标题的邮件: Microsoft SharePoint Verification Code (Microsoft SharePoint 验证 码)。

**注意**:如果您在收件箱中没有看到此邮件,请 查看**垃圾邮件**文件夹。 Microsoft SharePoint verification code.

6. 打开邮件,复制或**写下安全数字验证** 码。

#### 注意

- 此验证码仅 15 分钟内有效。如果初次 使用验证码时已超出有效时间,则需 要重复步骤 1-4。
- 一旦使用之后,您将可以在 24 小时内 使用此代码上传文件。如在 24 小时之 后上传文件,则需要重复步骤 1-4。

Hello,

For security purposes, you must enter the code RESIDENT. The code will only work for 15 minu code will stop working.

Account verification code: 23789883

#### Having problems with the code?

View the error and make sure that the email id updated email or try requesting a new code.

- 返回打开的浏览器,在 Enter Code(输入代码)文本框中粘贴或输入您收到的安全数字验证码。
- 8. 单击 Verify (验证) 按钮。

#### 注意

您将直接前往相应的文件夹,并且可以上传您的文件。

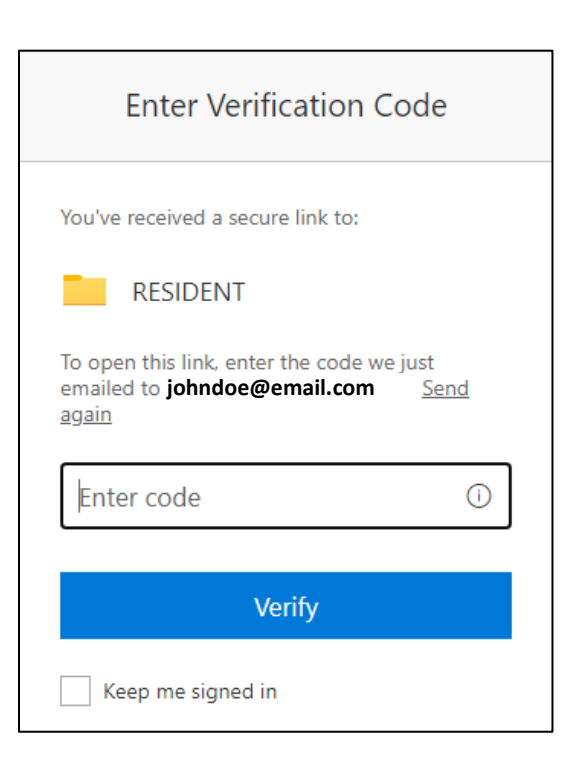

- 9. 单击 **Upload** (上传) 按钮。
- 10. 单击 Files (文件)。您的计算机或设 备上将打开一个窗口,供您选择想要 上传的文件。

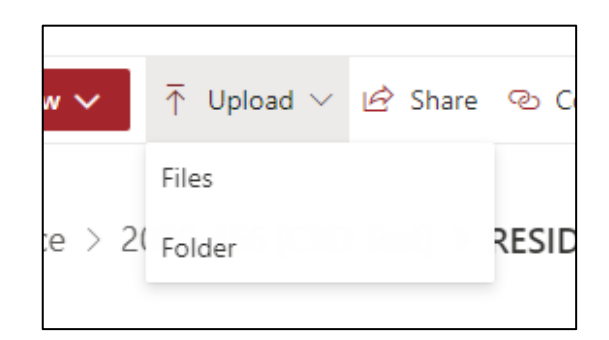

- 11. 选择 file name (文件名)。
- 12. 单击 Open (打开) 按钮。

#### 注意

• 请确保您上传的文件按照第3页所列命 名规则正确命名。

| v falder             |                              |                    |                   |              |      | 0 |
|----------------------|------------------------------|--------------------|-------------------|--------------|------|---|
| ^ D                  | Name                         | Date modified      | Type              | Size         |      |   |
|                      | ATS                          | 3/5/2021 6.46 AM   | File folder       |              |      |   |
|                      | Inventory                    | 2/16/2021 12:35 PM | File folder       |              |      |   |
|                      | 5 Google Chrome              | 6/23/2020 1:04 PM  | Shortcut          |              | 3.KB |   |
| 6                    | 5 Password Self-Service Site | 4/28/2020 7:35 AM  | Shortcut          |              | 3 KB |   |
| r (2                 | C Resident Summary           | 3/8/2021 1-02 PM   | Microsoft Word Do |              | O KE |   |
| Y                    |                              |                    |                   |              |      |   |
| Y                    |                              |                    |                   |              |      |   |
| v                    |                              |                    | 1                 | Frie act *** |      |   |
| Y<br>V<br>File name: | Resident Summary             |                    | *                 | All Files    |      |   |

- **13**. 几秒之后,您的文件将显示在列表中。
- 14. 重复步骤 8-11, 上传其他文件。
- 15. 完成后关闭浏览器。

| Evidence > | 2020-456 [CRD Test] > RESIDENT          |          |
|------------|-----------------------------------------|----------|
|            | Name $\vee$                             | Exhibits |
| W          | Resident Summary.docx                   |          |
| Xa         | flow-17fe9435-0c7f-4fd0-9fcc-3c650ee332 |          |
|            |                                         |          |

# Microsoft Teams

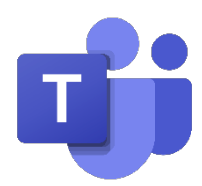

# 支持的客户端

- 台式电脑/笔记本电脑: Teams 客户端或支持的浏览器(见下文)
- 移动设备(手机或平板电脑)Teams 移动客户端(从应用商店下载)
- Microsoft Teams 支持以下浏览器,提供全功能音频/视频支持: Edge (Chromium Based), Chrome (72 或更高版本)
- 其他浏览器也可用,但功能有限: <u>https://docs.microsoft.com/en-us/microsoftTeams/limits-</u> <u>specifications-Teams#browsers</u>

# 下载 Microsoft Teams 应用程序

### iOS 设备

- 1. 前往 App Store 并搜索 Microsoft Teams
- 2. 点击 Download (下载)
- 3. 应用程序将下载到您的手机界面上。

# Android 设备

- 1. 前往 Google Play Store 并搜索 Microsoft Teams。
- 2. 点击 Download(下载)。
- 3. 应用程序将下载到您的手机界面上。

# 加入 Teams 会议

# 通过浏览器

在您的个人邮件中打开 Meeting Request
 (会议请求)。

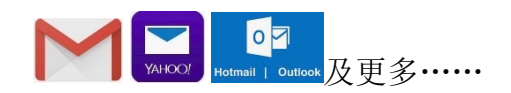

 单击邮件正文中的 Click here to join the meeting (点击此处加入会议)链接。这 将打开您的浏览器。

#### Microsoft Teams meeting

#### Join on your computer or mobile app Click here to join the meeting

 Or call in (audio only)

 ±1 646-902-9690,.455166745#
 United States, New York City

 Phone Conference ID: 455 166 745#
 Find a local number | Reset PIN

Learn More Meeting options

- 3. 单击 Continue on this Browser(在此浏览 器上继续)。如果提示打开 Teams 应用 程序,请首先单击 Cancel(取消)。
- 如果提示允许 Teams 访问麦克风或摄像
   头,请选择 Allow (允许)。
- 单击 Enter Name(输入名称)字段并输 入您的全名。
- 6. 单击 Join Now (现在加入) 按钮。

 您将直接加入会议或进入等候室。在等候 室里,等待会议组织者通知进入会议。

# 通过移动设备

16. 在您的个人邮件中打开 Meeting Request(会议请求)。

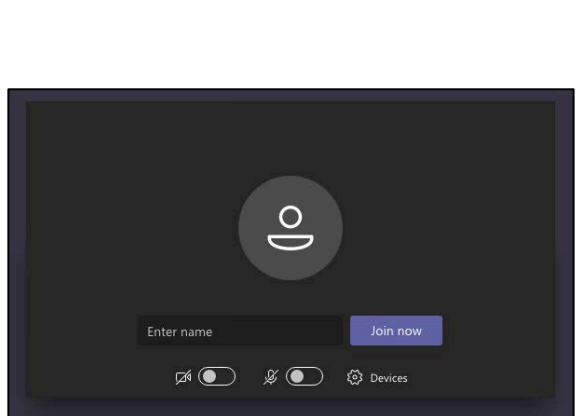

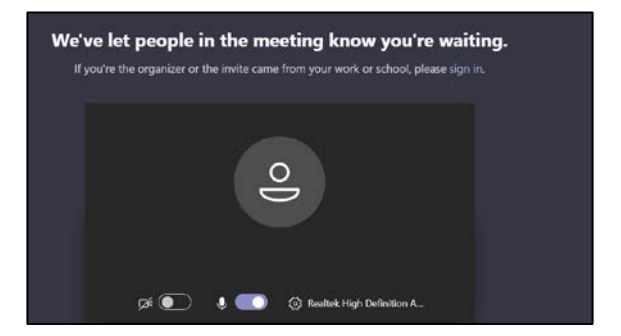

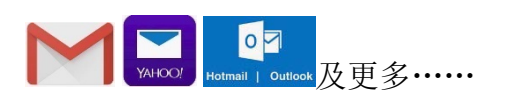

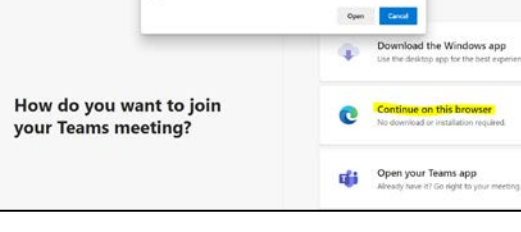

om wants to open this application

This site is trying to open Microsoft Teams.

Aways allow teams

**17**. 单击邮件正文中的 **Click here to join the meeting**(点击此处加入会议)链接。

#### Microsoft Teams meeting

Join on your computer or mobile app <u>Click here to join the meeting</u>

#### Or call in (audio only)

+1 646-902-9690,,455166745# United States, New York City Phone Conference ID: 455 166 745# Find a local number | Reset PIN

Learn More Meeting options

18. 注意:如果设备上未安装 Teams 应用程序,则单击 Get Teams(获取 Teams), 在您的设备上安装 Teams 应用程序。 单击 Install(安装)安装应用程序,然后单击 Open(打开)打开 Teams 应用程序。

| Jo | in your meeting on    |
|----|-----------------------|
|    | Microsoft Teams       |
|    |                       |
|    | Get Teams             |
|    | Already have the app? |
|    |                       |

Teams 应用程序安装完成后,单击 Join meeting (加入会议)或 Join as a guest (以访客身份加入)。这将允许您无需帐 户即可加入 Teams 会议。

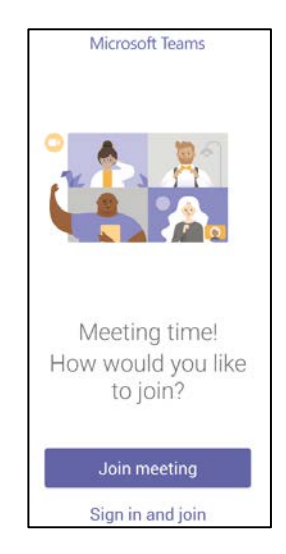

如果收到提示,则点击 Allow(允许)或
 OK(确认),允许 Teams 访问您手机的
 麦克风或音频设备。

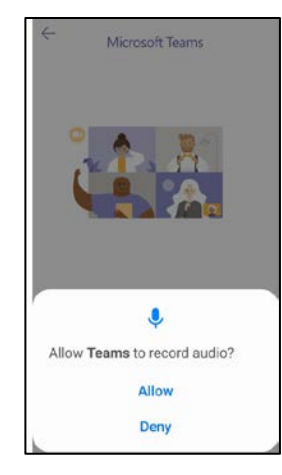

- 21. Enter your name(输入您的名称)(会议 参与者将看到的名称)。
- 22. 单击 Join meeting(加入会议)。

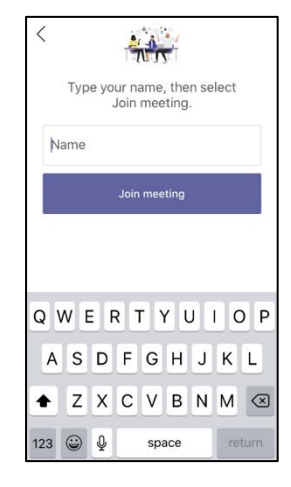

23. 您将直接加入会议或进入等候室。在等候 室里,等待会议组织者通知进入会议。等 待期间,请确保您的摄像头和麦克风(底 部前两个按钮)未启用(图标带斜线)。

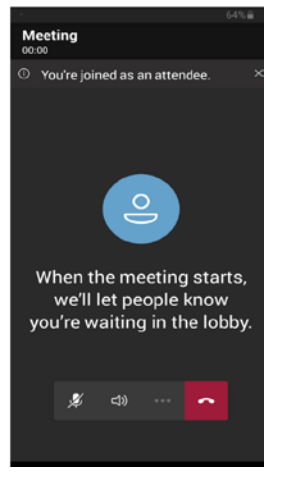

### 通过拨号

在手机上拨打您收到的会议邀请、信件或信息中提供的会议号。 当提示输入会议 ID 时, 输入会议邀请中列出的会议 ID 号, 然后按下井号 #。 如果提示输入您的姓名, 请输入您的 全名并按下井号 #。 然后您将加入会议或进入等候室。在等候室, 您将聆听音乐, 等待会 议组织者通知进入会议。 如果您在 15 分钟内未被允许进入会议, 您将退出拨号。 请再次 拨号加入会议。

| Microsoft Teams meeting                                                                                                    |
|----------------------------------------------------------------------------------------------------|
| Join on your computer or mobile app<br>Click here to join the meeting                                                                                                    |
| Or call in (audio only)<br><u>+1 646-902-9690,455166745#</u> United States, New York City<br>Phone Conference ID: 455 166 745#<br>Find a local number   Reset PIN<br>Learn More   Meeting options |

注意: 如果您通过拨打会议号加入会议,则将无法查看或共享任何视频或使用任何其他 控件。

如果您在会议期间处于静音状态,请按\*6取消静音。

如需离开会议,请结束电话。

### 通过 MS Teams 桌面应用程序

- 单击左边导航栏中的 Calendar (日历) 图标。
- 单击您想要加入的会议,并单击右上角的 Join (加入) 按钮。
- 调整您的摄像头和麦克风设置,并单击
   Join Now (现在加入)按钮。
- 4. 您将加入会议或进入等候室。

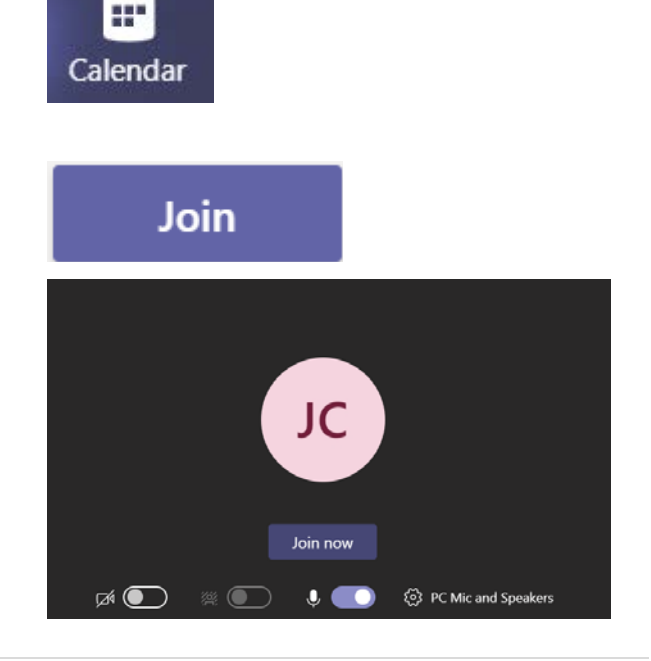

# 使用摄像头和麦克风

### 通过浏览器

- 摄像头 : 单击摄像头图标,激活您的 摄像头。
- 麦克风<sup>2/2</sup>:单击麦克风图标,激活您的 麦克风。如需静音,请再次单击图标。
- 3. 如被要求发言,请使用**举手<sup>受</sup>选项进行**发言。
- 注意:任何带斜线图标即表示该功能为禁 用状态。再次单击即可启用。

通过移动设备

- 摄像头 : 单击摄像头图标,激活您的 摄像头。
- 麦克风<sup>乡</sup>:单击麦克风图标,激活您的 麦克风。如需静音,请再次单击图标。
- **音频选择:**这将允许您选择音频连接位置,例如设备、扬声器、蓝牙或音频关闭。见图 3。

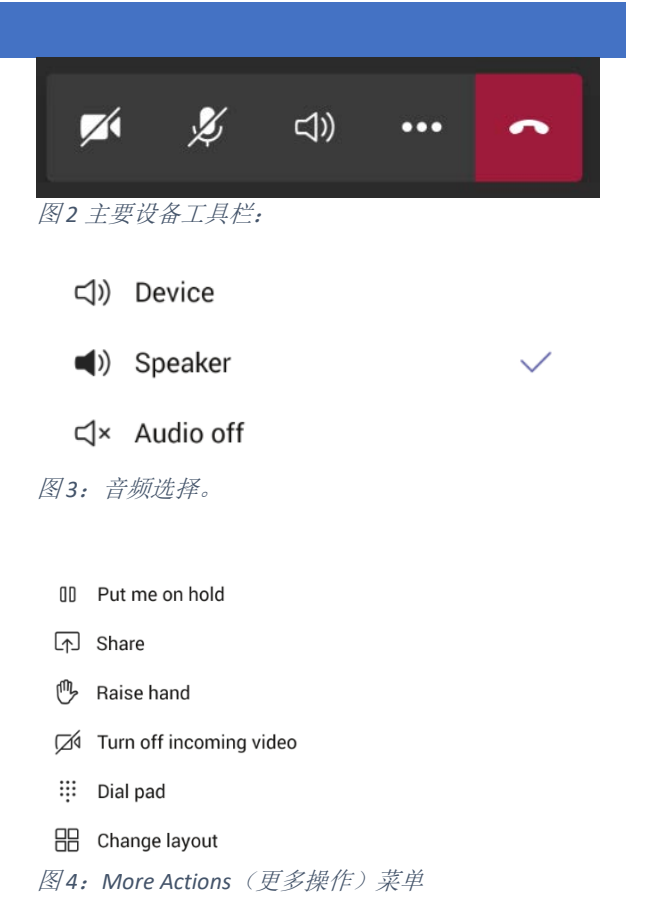

 $\swarrow$ 

Ľ

图1 浏览器中的MS Teams 工具栏。

**I** 

B

5 8

4. **更多操作:**见图 4。

14 | 页码

- 5. 如被要求发言,请使用举手<sup>♥</sup>选项进行 发言。
- 注意:任何带斜线图标即表示该功能为禁 用状态。再次单击即可启用。

# 通过 MS Teams 桌面应用程序

- 摄像头 : 单击摄像头图标,激活您的 摄像头。
- 麦克风<sup>ジ</sup>:单击麦克风图标,激活您的 麦克风。如需静音,请再次单击图标。
- 如被要求发言,请使用**举手**<sup>♥</sup>选项进行 发言。
- 注意:任何带斜线图标即表示该功能为禁 用状态。再次单击即可启用。

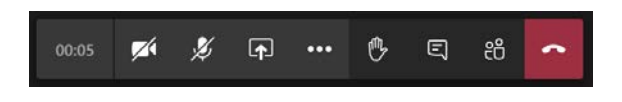

# 隐藏式字幕

仅限桌面应用程序可用

### 打开隐藏式字幕功能

隐藏式字幕功能仅限桌面应用程序或移动设备(即将推出)可用。 目前暂不支持浏览器 内使用。

- 1. 单击 More Actions(更多操作)按钮并单击 Turn on Live Captions(打开实时字幕)。
- Image: Show device settings

   Image: Show meeting notes

   Image: Show meeting notes

   Image: Show meeting details

   Image: Enter full screen

   Image: Turn on live captions (preview)

   Image: Keypad

   Image: Start recording

   Image: Start recording

   Image: Start recording

   Image: Start recording

   Image: Start recording

   Image: Start recording

   Image: Start recording

   Image: Start recording

   Image: Start recording

   Image: Start recording

   Image: Start recording

   Image: Start recording

   Image: Start recording

   Image: Start recording

   Image: Start recording

   Image: Start recording

   Image: Start recording

   Image: Start recording

   Image: Start recording

   Image: Start recording

   Image: Start recording

   Image: Start recording

   Image: Start recording

   Image: Start recording

   Image: Start recording

   Image: Start recording

   Image: Start recording

   Image: Start recording
- 2. 您将看到隐藏式字幕符号 [CC] 出现在会议时 钟旁边,说明该功能已开启。
- 3. 当有任何用户发言时,他们的发言将出现在 会议窗口的左下角。

This is a test of live captioning.

CC Turn off live captions (preview)

cc 01:18:50

₩ Keypad

Start recording

End meeting

01:18:50

☑ Turn off incoming video

# 关闭隐藏式字幕

 单击 More Options(更多选项)按钮,并单击 Turn Off Live Captions(关闭实时字幕)。

 实时字幕功能将被关闭,隐藏式字幕符号将从会 议时钟中消失。

# 分享身份信息

如被要求在会议中分享身份证信息,您可以这样做:

1. 确保您的**摄像头为启用状态**。

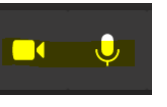

2. 将您的身份证对准设备摄像头,与参与者进行分享。

# 共享屏幕、照片或视频

### 通过浏览器

在共享屏幕之前,请确保想要共享的文档在计算机上已经打开。

- 1. 点击 Share (共享) 按钮。
- 2. 单击 Screenshare (**屏幕共享**)即可共享桌面 或窗口。
- 3. 选择您想要共享的内容。
  - a. 选择 Your Entire Screen (整个屏幕) 可共 享计算机上打开的所有内容。
  - b. 选择 Application Window (应用程序窗 口) 可选择想要共享的已打开应用程序。
  - c. 选择 Chrome Tab (Chrome 标签页)可共 享特定的浏览器标签页。
- 4. 单击 Share (共享) 按钮。

### 停止共享屏幕(在浏览器上)

 单击工具栏中的 Stop Sharing (停止 共享) 按钮。

| • • |
|-----|
|     |

通过移动设备

1. 点击 More Options(更多操作) 按钮。

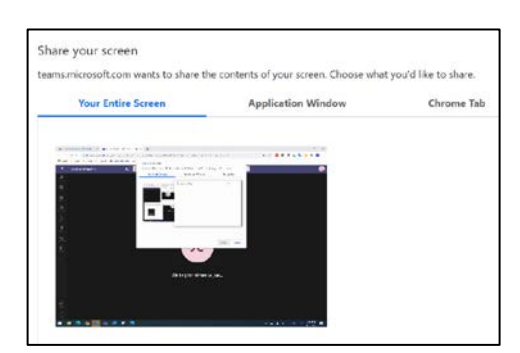

Share

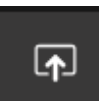

Screenshare

Windo

- 点击 Share (共享) 按钮。 如果没有看到"共 享"选项,请向会议组织者确认您被指定为发言 者。
- 点击 Share Screen (共享屏幕)选项,显示设备屏 幕上的内容。您还可以使用 Share photo (共享照 片)选项共享存储在设备上的特定图片,也可使 用 Share video (共享视频)选项共享设备相机中 显示的内容。
- 如果出现提示,点击滑块允许 Teams 显示在其他 应用程序之上。

- 5. 如果共享屏幕,请阅读警告并点击 Start Now (现 在开始)链接,开始共享您的移动设备屏幕。在 IOS 设备上,单击 Start Broadcast (开始广播)。
- 6. 如果共享照片或视频,收到提示时单击 Allow (允 许)或 OK (确认)允许 Teams 录制照片和视频, 并访问设备上的照片、媒体或文件。如果分享照 片,请根据提示选择要分享的照片。
- 7. 当准备好共享时,单击屏幕底部的 Start presenting (开始展示)。

Dial pad
 Change layout
 Share photo
 Share video
 Share screen

0 Put me on hold

P Raise hand

Turn off incoming video

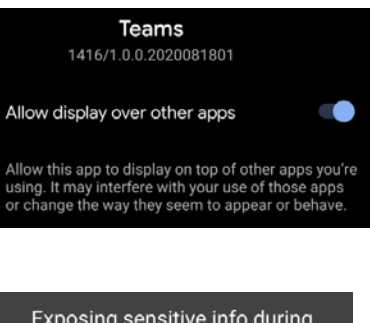

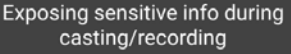

While recording or casting, **Teams** can capture any sensitive information that is displayed on your screen or played from your device, including sensitive information such as audio, passwords, payment info, photos and messages.

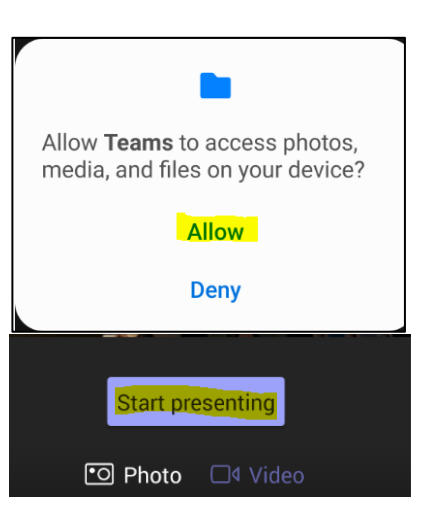

# 停止共享屏幕(在移动设备上)

1. 点击屏幕底部的 **Stop Presenting**(停止展示)按 钮。

**注意**:在 IOS 设备上,单击 **Stop Broadcast**(停止广播)停止共享您的屏幕。

Stop presenting

# 通过 MS Teams 桌面应用程序

 选项 1: 点击工具栏中的 Stop Sharing (停止共 享) 按钮。

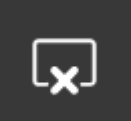

 选项 2: 单击窗口顶部的 Stop Presenting (停止共 享)按钮。

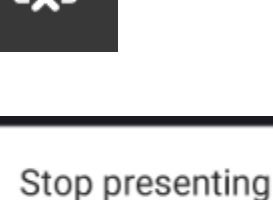

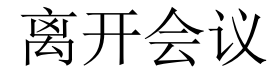

# 通过浏览器

- 1. 单击工具栏中的"挂断"按钮。
- 2. 会议连接将断开。

### 通过移动设备

- 1. 点击工具栏中的挂断按钮。
- 2. 点击 X 退出会议。
- 3. **注意:** 您也可以点击 Rejoin(重新加入)按 钮,重新加入会议。
- 4. 点击 Exit(退出)按钮可完全退出会议。

| ~                                                  |                            |      |
|----------------------------------------------------|----------------------------|------|
| X Meeting<br>Call ended                            |                            |      |
| Rejoin                                             |                            |      |
| Exit Meeting                                       |                            |      |
| Once you exit this meet<br>have access to the chat | ing, you will n<br>history | iot  |
|                                                    | CANCEL                     | EXIT |

# 通过 MS Teams 桌面应用程序

1. 点击工具栏中的**挂断**按钮。

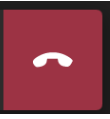